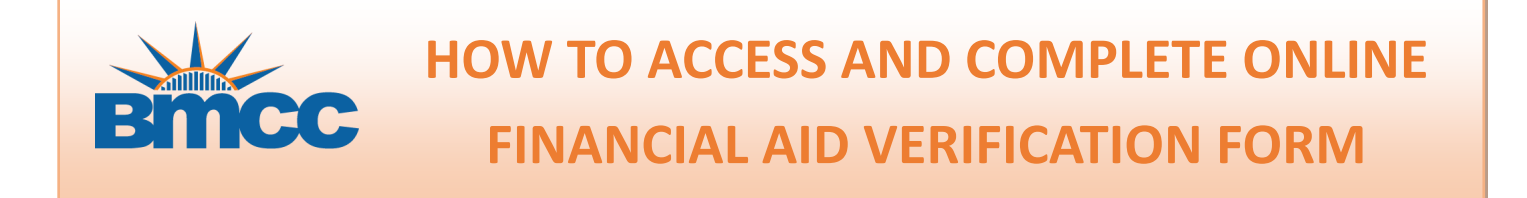

You can now electronically sign and securely submit financial aid documents online through dynamic forms. To access this form you will need to enter your **BMCC email address** and **password**.

STEP 1: Go to https://www.bmcc.cuny.edu/finaid/resources/forms/

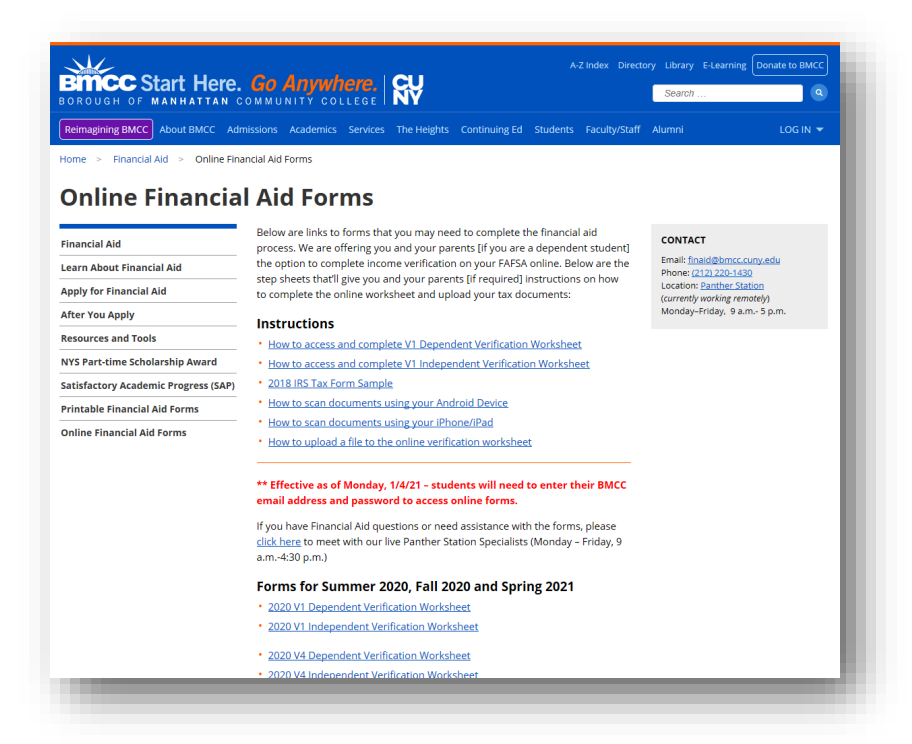

**STEP 2:** Click on the **2021 V4 Independent Verification Worksheet**. Afterwards, please enter your BMCC email address and password (example: john.joe@stu.bmcc.cuny.edu).

| BMCC                                                                                        |          |
|---------------------------------------------------------------------------------------------|----------|
| User Name           O         User Name           Enter Password         User Name or Token | <b>(</b> |
|                                                                                             |          |

# HOW TO COMPLETE YOUR ONLINE 2021/2022 V4 INDEPENDENT VERIFICATION FORM

**STEP 1 (Section A)** Please confirm your first name, last name & EMPLID. Enter your Date of Birth, last 4 digits of your Social Security Number and Address.

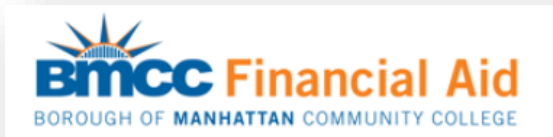

## 2021–2022 Custom Verification Worksheet V4 - Independent Student

Your 2021–2022 Free Application for Federal Student Aid (FAFSA) was selected for review in a process called "Verification". The Financial Aid Office at your college must compare information from your FAFSA with information you provide on this worksheet and with any other required documents. If there are differences, your Financial Aid Office could require additional documentation and your FAFSA information may need to be corrected. You will not receive federal financial aid until all verification requirements are met and the necessary corrections made.

#### What You Should Do

- 1. Complete Student's Information section of this worksheet
- 2. Complete Identity Verification and Statement of Educational Purpose
- 3. Upload an unexpired valid government-issued photo identification as Proof of Identity
- 4. Sign the Certification and Signatures section

### A. Student's Information

| Last Name: * CUNYFirst ID/Empl ID: *1 | First Name: *                   | Middle Name: |
|---------------------------------------|---------------------------------|--------------|
| Last 4 digits of SS#: *               | Email Address: * @bmcc.cuny.edu |              |
| Address: *                            | State: * Please Select          | Zip: *       |

**STEP 2 (Section B)** Carefully review instructions provided. Afterwards, upload an \*unexpired valid government issued photo identification such as, but not limited to a state driver's license, non-driver's identification card, other State issued identification or U.S. passport to verify your identity.

Note: If you upload a copy of your driver's license as proof of identity please upload a copy of the **front** and **back** of your card. If you upload a copy of your passport please upload the signature page as well as the photo and the last page with the bar codes.

\*Expired ID is acceptable after March 1, 2020

| You have been se<br>upload a piece of<br>piece of identifica                                                                                                    | elected by the U.S. Department of Education to verify your identity and educational plans. You must valid government-issued identification to a financial aid representative. The representative will review this tion which will be maintained in your student file.                                                                                                    |  |
|----------------------------------------------------------------------------------------------------|----------------------------------------------------------------------------------------------------|--|
|                                                                                                    |                                                                                                    |  |
| Statement of Ed                                                                                                    | ucational Purpose                                                                                                    |  |
| I certify that I,                                                                                                    |                                                                                                    |  |
| m the individual signing this Statement of Educational Purpose and that the federal student financial assistance I may<br>aceive will only be used for educational purposes and to pay the cost of attending <b>CUNY Borough of Manhattan</b><br>community College for 2021-2022. |                                                                                                    |  |
|                                                                                                    |                                                                                                    |  |
|                                                                                                    |                                                                                                    |  |
| Proof of Identity                                                                                                    |                                                                                                    |  |
| <b>Proof of Identity</b><br>Please submit an<br>license, non-drive                                                                                                    | <b>unexpired valid government issued photo identification</b> such as, but not limited to, a state driver's r's identification card, other State-issued identification, or U.S. passport to verify your identity.                                                                                                    |  |
| Proof of Identity<br>Please submit an<br>license, non-drive<br>NOTE: An unexpi<br>States, the Distric<br>Native Tribe, or o                                                                                                    | unexpired valid government issued photo identification such as, but not limited to, a state driver's<br>by sidentification card, other State-issued identification, or U.S. passport to verify your identity.<br>red valid government-issued photo identification is one issued by the U.S. government, any of the 50<br>st of Columbia, the Commonwealth of Puerto Rico, a federally recognized American Indian and Alaska<br>ther U.S. territory as outlined in the Federal Register.                                                                                                    |  |
| Proof of Identity<br>Please submit an<br>license, non-drive<br>NOTE: An unexpi<br>States, the Distric<br>Native Tribe, or o                                                                                                    | unexpired valid government issued photo identification such as, but not limited to, a state driver's<br>er's identification card, other State-issued identification, or U.S. passport to verify your identity.<br>red valid government-issued photo identification is one issued by the U.S. government, any of the 50<br>et of Columbia, the Commonwealth of Puerto Rico, a federally recognized American Indian and Alaska<br>ther U.S. territory as outlined in the Federal Register.                                                                                                    |  |
| Proof of Identity<br>Please submit an<br>icense, non-drive<br>NOTE: An unexpi<br>States, the Distric<br>Native Tribe, or o<br>Upload an unexpi                                                                                                    | unexpired valid government issued photo identification such as, but not limited to, a state driver's<br>r's identification card, other State-issued identification, or U.S. passport to verify your identity.<br>red valid government-issued photo identification is one issued by the U.S. government, any of the 50<br>t of Columbia, the Commonwealth of Puerto Rico, a federally recognized American Indian and Alaska<br>ther U.S. territory as outlined in the Federal Register.<br>red valid government photo identification as Proof of Identity:                                                   |  |
| Proof of Identity<br>Please submit an<br>license, non-drive<br>NOTE: An unexpi<br>States, the Distric<br>Native Tribe, or o<br>Upload an unexpi<br>'Choose File No file                                                                                                    | unexpired valid government issued photo identification such as, but not limited to, a state driver's or's identification card, other State-issued identification, or U.S. passport to verify your identity.         red valid government-issued photo identification is one issued by the U.S. government, any of the 50 to f Columbia, the Commonwealth of Puerto Rico, a federally recognized American Indian and Alaska ther U.S. territory as outlined in the Federal Register.         red valid government photo identification as Proof of Identity:         chosen       Choose File No file chosen |  |

## **STEP 3 (Section C)** Sign and submit your online verification.

| C. Certification and Signatures – Student and one parent must sign                                                                                                    |      |  |  |  |
|----------------------------------------------------------------------------------------------------|------|--|--|--|
| We certify that all of the information reported on this worksheet is complete and correct. We understand that if we purposely give false or misleading information, we could be fined, jailed, or both. |      |  |  |  |
| *<br>(click to sign)                                                                                                    |      |  |  |  |
| Student's Signature                                                                                                    | Date |  |  |  |
|                                                                                                    |      |  |  |  |
| Submit Form                                                                                                    |      |  |  |  |
| Submit Form                                                                                                    |      |  |  |  |